## 彰化縣校園 e 指通健康資料上傳說明

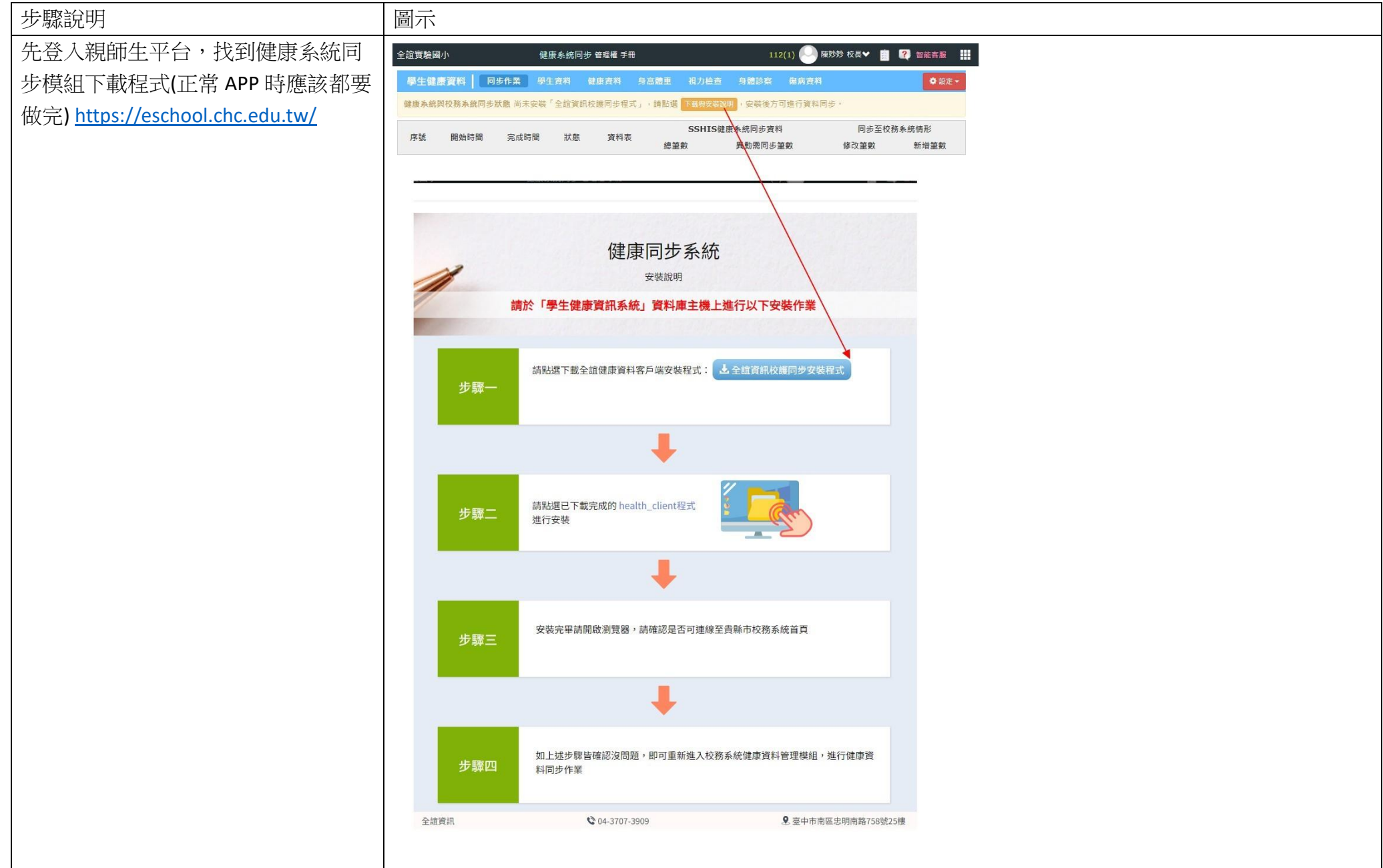

| 第二步,先同步年級、年班級學生資 |                                                                                                    |                                                                        |                                                                                                    |                                                                             |
|------------------|----------------------------------------------------------------------------------------------------|------------------------------------------------------------------------|----------------------------------------------------------------------------------------------------|-----------------------------------------------------------------------------|
| 料                | 學生健康資料 同步作業 學生資料 (                                                                                                    | 建康查料 乌宫腾重 权力                                                           | 白色音 身體診察 餐病資料                                                                                                    | ♦ 設定 +                                                                      |
|                  | 健康永統與校務永統同步狀態 靈後同步時間 2021-                                                                                                    | 08-04 11:57:2                                                          | 建康新防管料 同步至 校務系統                                                                                                    |                                                                             |
|                  |                                                                                                    |                                                                        |                                                                                                    |                                                                             |
|                  | 序號 開始時間 完成時間 狀態                                                                                                    | 資料表                                                                    | SSHIS健康系統同步資料<br>總筆數 異動需同步筆數                                                                                                    | 同步至校務泰統情形<br>修改筆數 新增筆數                                                      |
|                  | 1 2021-08-04 2021-08-04<br>11:57:23 11:57:23                                                                                                    | 年級                                                                     | 3 0                                                                                                    | 0 0                                                                         |
|                  | 於相關同步程式安裝完畢後,<br>「WEB健康系統資料 同步至<br>表示校護的電腦已成功登記述<br>新進入此畫面確認,有可能因<br>※WEB健康系統資料 同步至校務系統<br>WEB健康系統資料 同步至校務系統<br>WEB健康系統資料 同步至校務系統<br>WEB健康系統資料 同步至校務系統<br>日本錄 @ 年度 @ 學生資料 日身后獨重 日 預加<br>日身心際礙(K朝) 日身心際酸(新朝) 日 臨時健康結<br>日 和力婚正 日 斷曲检查 日 死光检查 日 BMI<br>同步所職(K朝) 日身心際酸(新朝) 日 臨時健康結<br>日 和力婚正 日 斷曲检查 日 死光检查 日 BMI<br>同時所屬的關始者較人教和健康資料國的區中做做資料同步<br>融廣和主義的會開始進行同步,此同步為有某執行,可算<br>WEB 健康系統資料 同步至 有<br>資料】,將 WEB 系統中的指示 | 請重新進入<br>校務系統」按<br>按<br>按<br>例<br>的<br>一般<br>新聞的<br>社<br>度<br>一般<br>新聞 | 使組後,如罰<br>(表系統同步)<br>(表示,可未出現則請稍等<br>(前微等候數分鐘。<br>(初微等候數分鐘。<br>(初微等候數分鐘。)<br>(初微等候數分鐘。<br>(前微等候數分鐘。)<br>(前微等候數分鐘。)<br>(前微等候)<br>(前微等候)<br>(前微等候)<br>(前微等候)<br>(前微等候)<br>(前微等候)<br>(前微等候)<br>(前微等候)<br>(前微等候)<br>(前微音)<br>(前微音)<br>(前)<br>(前)<br>(前)<br>(前)<br>(前)<br>(前)<br>(前)<br>(前 | 書面有出現<br>□步至枚務系統,即<br>5~10分鐘後再重<br>な□血液ಱ吾<br>E級触□再驗室融查<br>「」」でで、<br>年班】及【學生 |

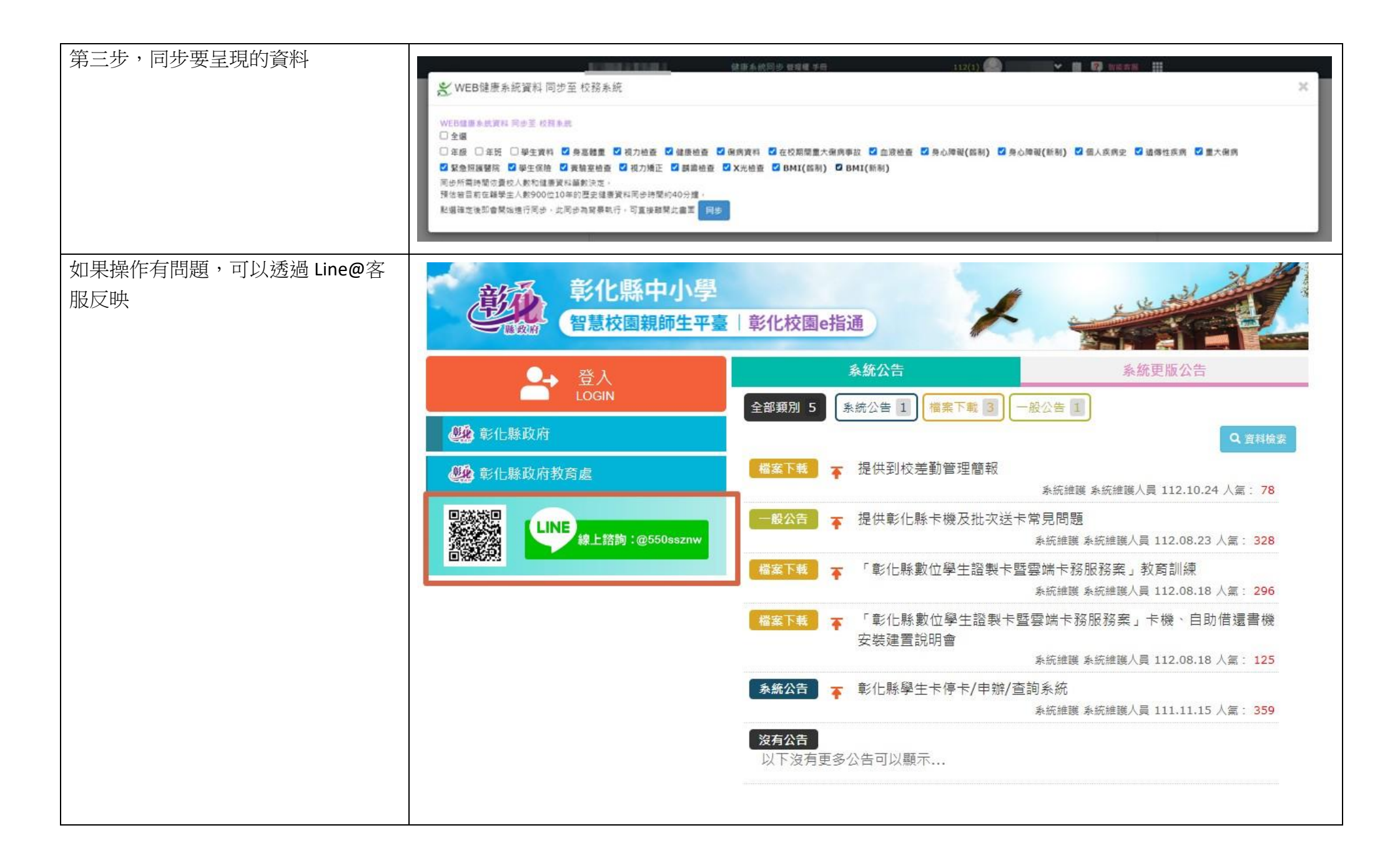